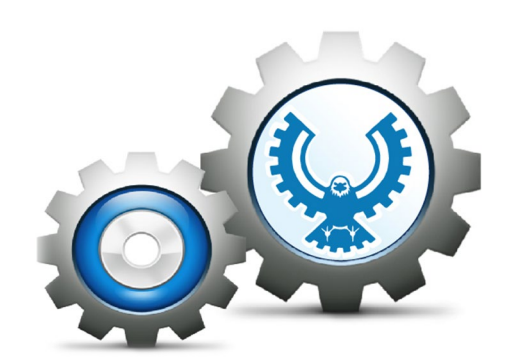

### **EAGLES ON A MISSION!**

### **CONNECTING TO THE PLP**

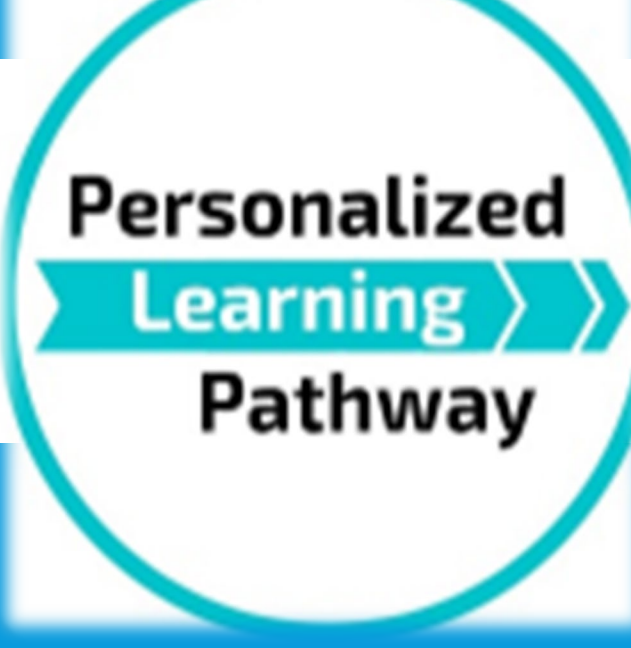

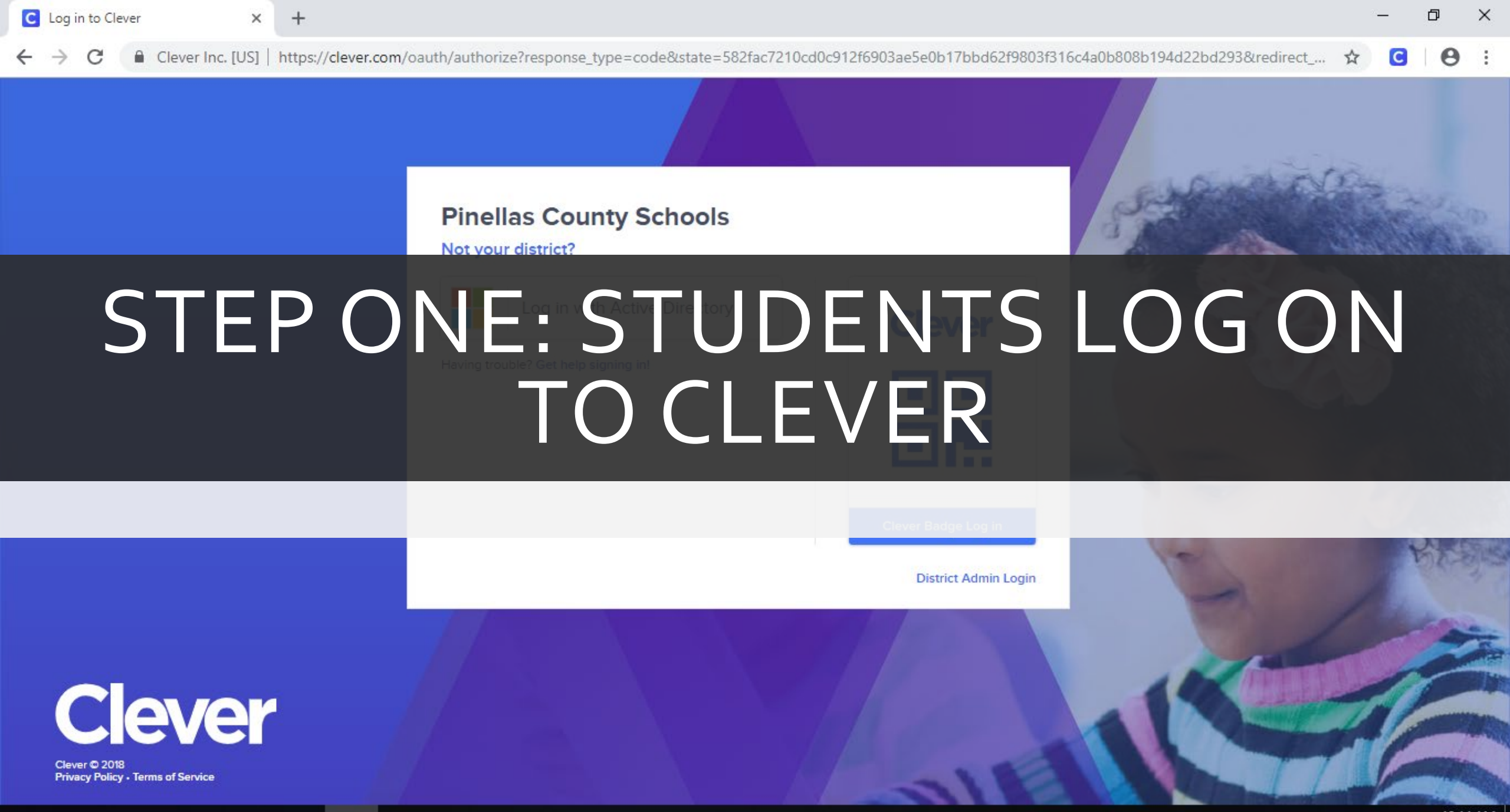

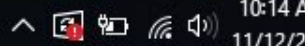

## STEP TWO: SELECT THE PERSONALIZED LEARNER PATHWAY ICON

| Image: Provide a control (US)       Market (US)       Market (US) <td< th=""><th>C Clever   Portal</th><th>× S Personalized Learner Pathway</th><th>18" ×   +</th><th></th><th></th><th></th><th></th></td<>                                                                                                    | C Clever   Portal                                            | × S Personalized Learner Pathway                                        | 18" ×   +      |                   |                     |        |                |
|----------------------------------------------------------------------------------------------------|--------------------------------------------------------------|-------------------------------------------------------------------------|----------------|-------------------|---------------------|--------|----------------|
| Circle Construction       Circle Construction       Circle Construction <thcircle construction<="" th="">       Circle Construction<!--</th--><th>← → C 🔒 Clever Inc. [L</th><th>US]   https://clever.com/in/pcsb/stud</th><th>lent/portal</th><th></th><th></th><th></th><th></th></thcircle>                                                                                                    | ← → C 🔒 Clever Inc. [L                                       | US]   https://clever.com/in/pcsb/stud                                   | lent/portal    |                   |                     |        |                |
| $ \begin{array}{ c c c c c c c c c c c c c c c c c c c$                                                                                                    | Ciever East Lake Middle School Academy of Engineering Portal |                                                                         |                |                   |                     | Portal |                |
| Instructional<br>Resources<br>MackinVIA<br>MackinVIA<br>MackinV | Top Applications                                             |                                                                         |                |                   |                     |        |                |
| Resources       Mackin/VA       Office 365       OverDrive       Performance Matters         Staff Resources       Personalized<br>Learning<br>Pathway       Example<br>SAFARI Montage       SafArice org (i)       World Book Online       Pathway       Pathway         PLP       SAFARI Montage       SafArice org (i)       World Book Online       PLP       Pathway       PLP       SafArice org (i)       World Book Online       PLP       PLP       SafArice org (i)       World Book Online       PLP       PLP       SafArice org (i)       World Book Online       PLP       SafArice org (i)       World Book Online       PLP       SafArice org (i)       World Book Online       PLP       SafArice org (i)       World Book Online       PLP       SafArice org (i)       World Book Online       PLP       SafArice org (i)       World Book Online       PLP       SafArice org (i)       World Book Online       PLP       SafArice org (i)       World Book Online       PLP       SafArice org (i)       World Book Online       PLP       SafArice org (i)       World Book Online       PLP       SafArice org (i)       SafArice org (i)       World Book Online       PLP       SafArice org (i)       SafArice org (i)       SafArice org (i)       SafArice org (i)       SafArice org (i)       SafArice org (i)       SafArice org (i)       SafArice org (i)       SafArice org (i)                                                                                                    | Instructional                                                |                                                                         |                |                   |                     |        | Personalized   |
| Staff Resources                                                                                                    | Resources                                                    | MackinVIA                                                               | Office 365     | OverDrive         | Performance Matters |        | Learning > >   |
|                                                                                                    | Staff Resources                                              | Personalized<br>Learning )<br>Pathway<br>PLP<br>WiteScore –<br>Students | RAFARI Montage | SATpractice.org ① | World Book Online   |        | Pathway<br>PLP |

C 🔒 https://login.microsoftonline.com/733c9305-39d7-461a-866f-fdf27bf3c7ff/oauth2/authorize?client\_id=00000003-0000-0ff1-ce00-0000000000000&response\_mode=form\_... 🙀 🕻

## STEP THREE: PROVIDE YOUR PCSB.ORG EMAIL ADDRESS TO SIGN INTO PLP

n't access your account?

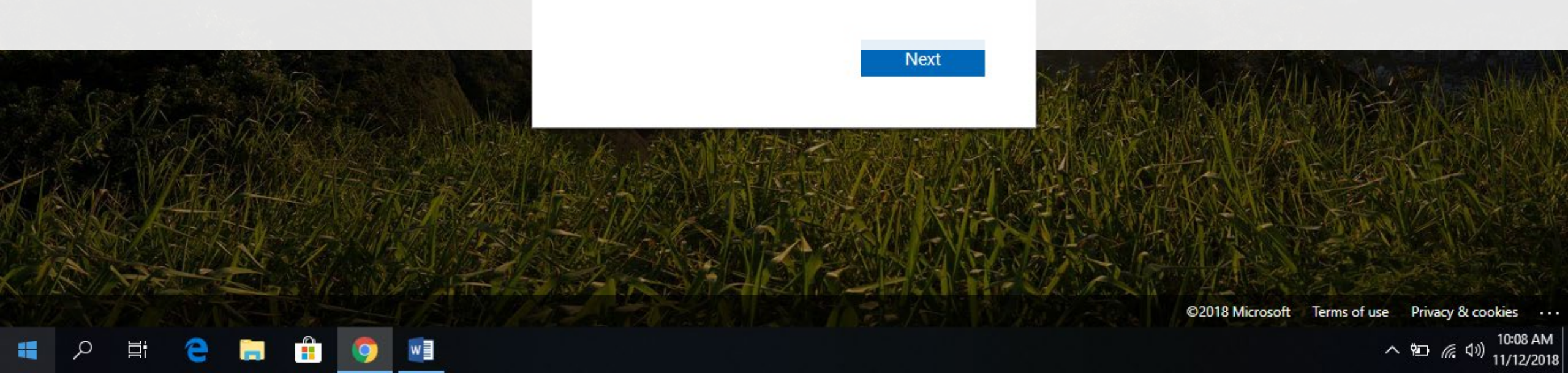

#### SharePoint

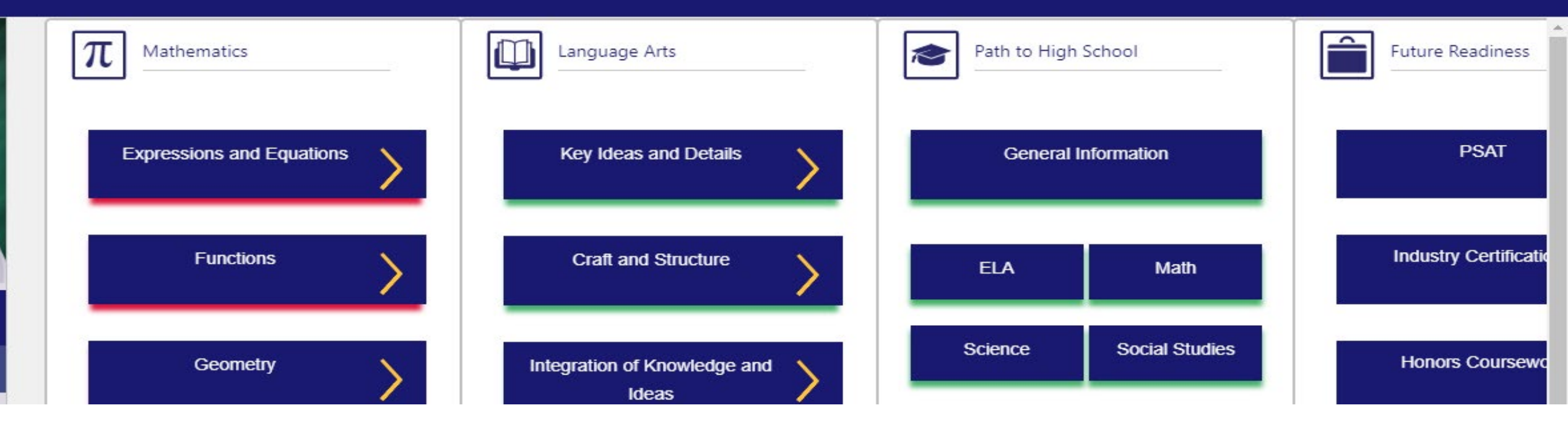

# EXPLORE WELCOME SCREEN/DASHBOARD

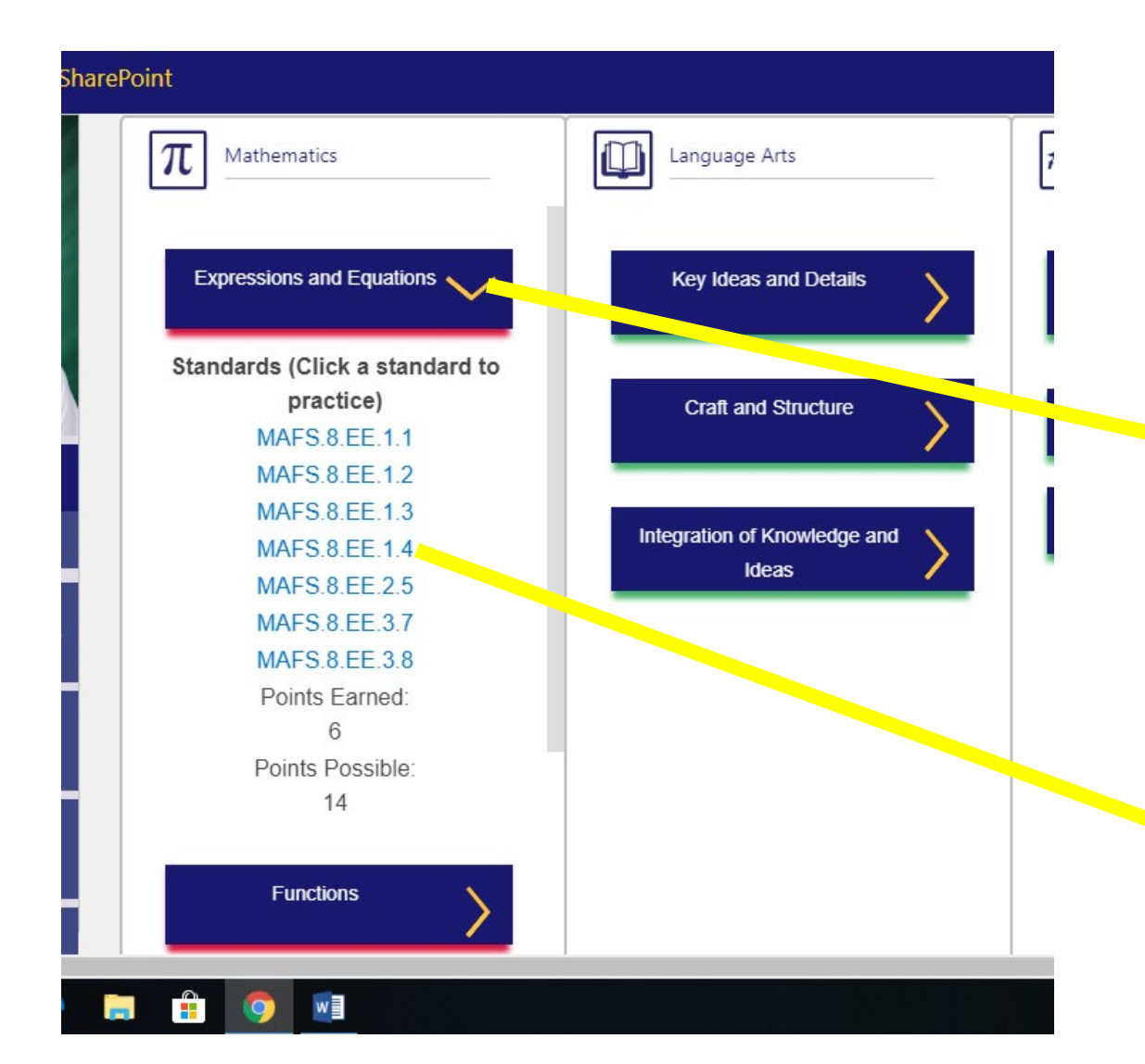

## FSA STANDARDS: MATH & ELA

This area allows students to view all benchmarks based on personalized data from previous year FSA scores
Use drop down arrows to view

All benchmarks listed are areas that student can improve on
Click on each benchmark for a e-lesson

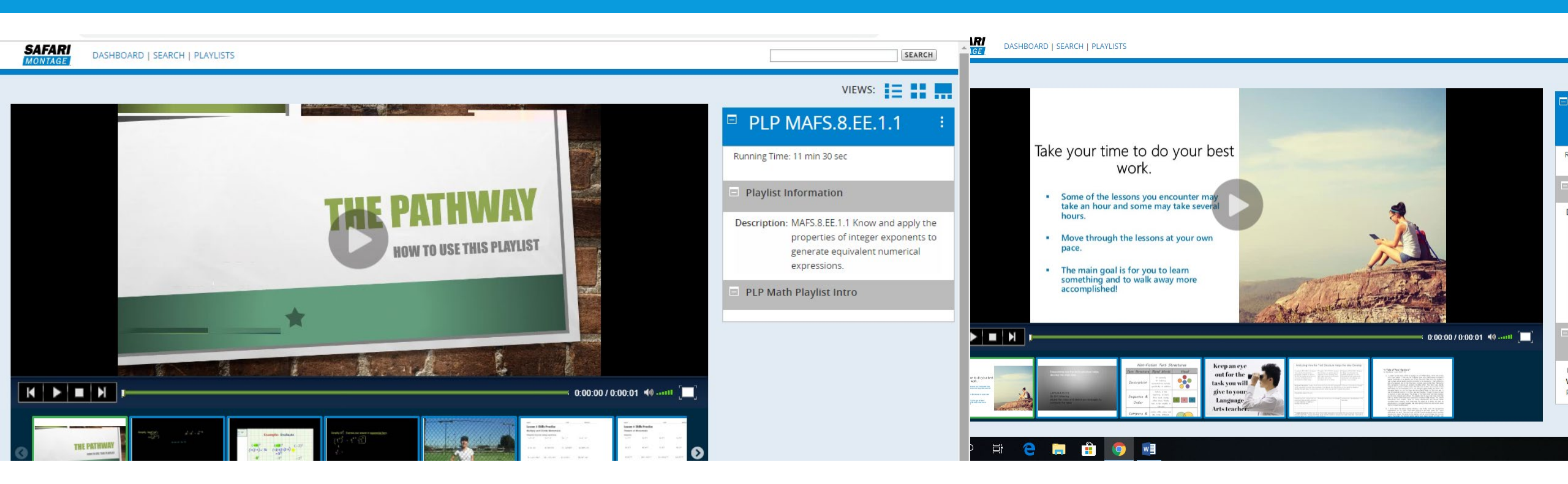

# Each benchmark link... opens interactive e-lessons!

### ADDITIONAL RESOURCES IN PLP...

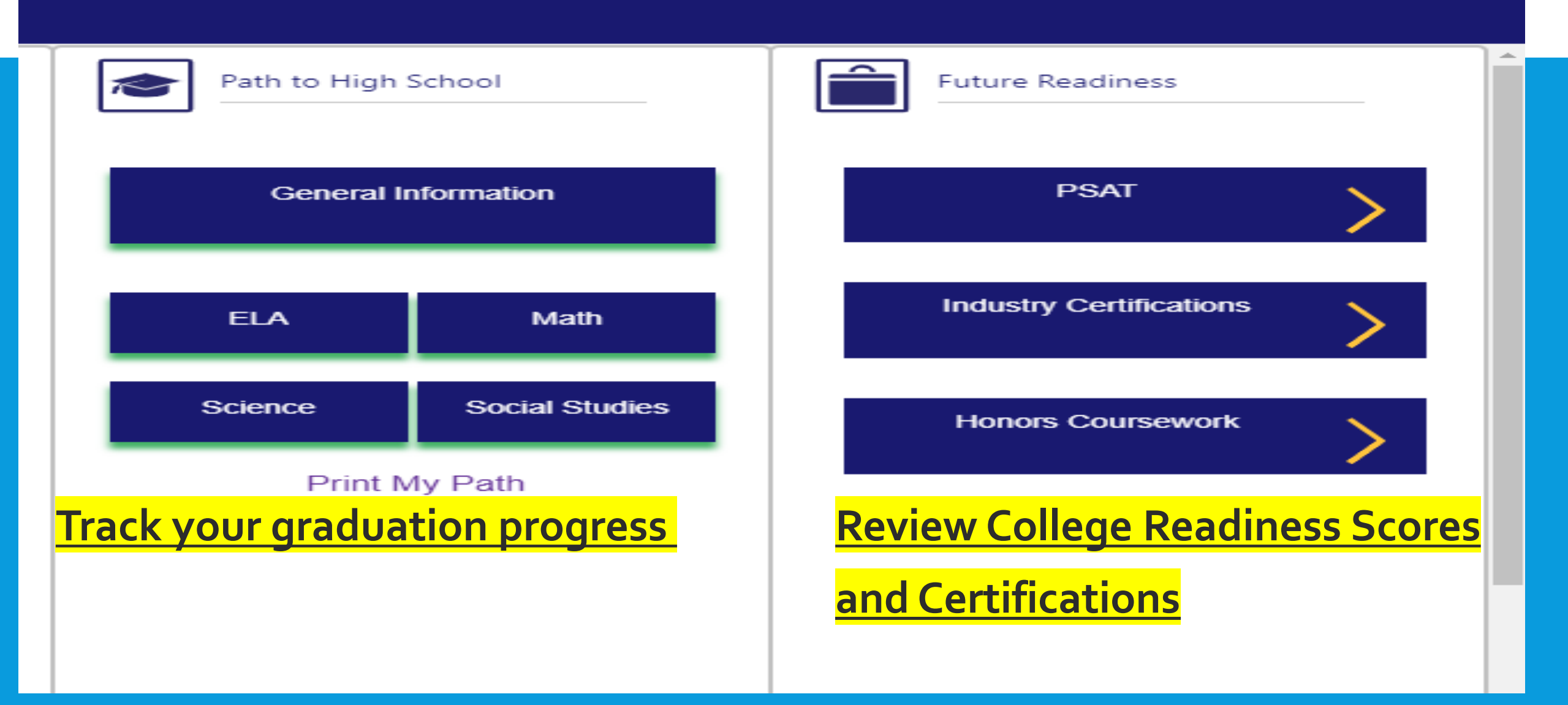